## Connecting PV Mobile Suite to the 15A MPPT Pro

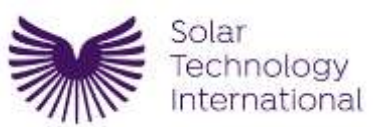

Download the PV Mobile Suite app for your mobile device from the link on the right

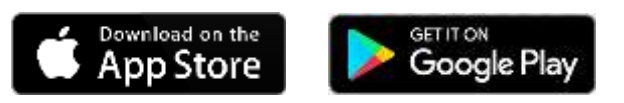

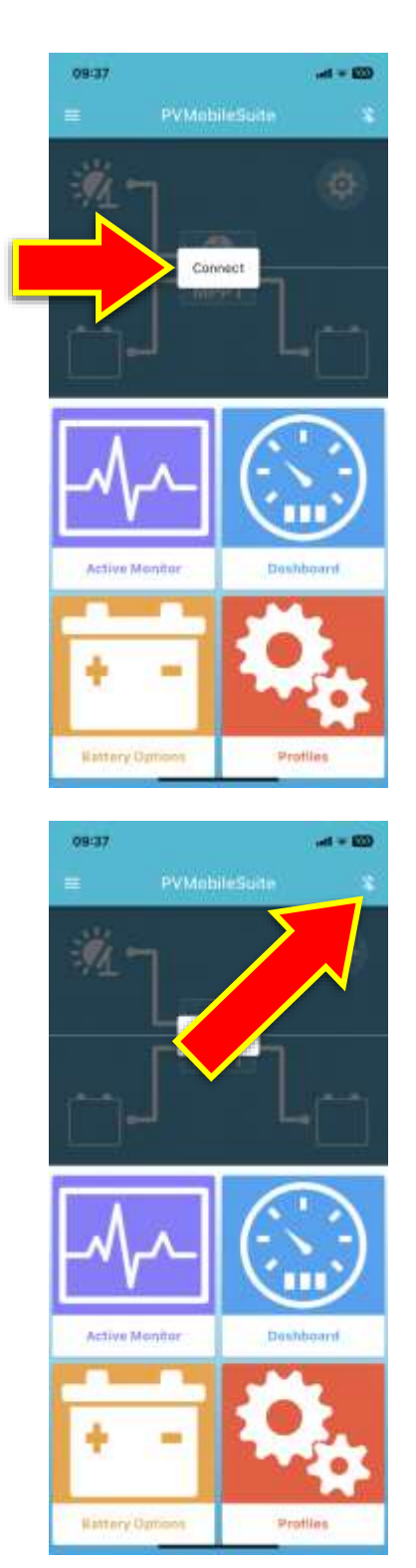

Open the app, and click the **connect** button

Alternatively, click on the Bluetooth symbol in the top right corner.

A popup window will appear and will show a list of available Bluetooth devices within range of your mobile device.

## The MPPT Pro controller's ID number will start with **PV**

## Select that device.

NOTE: Your device ID number will be different to the one in this example

The password box will appear.

Touch inside the password box, so that you can enter the password.

The password for your device is the 6-digit number from the device ID, which will be in the area highlighted by the yellow box.

NOTE: Your device ID number will be different to the one in this example.

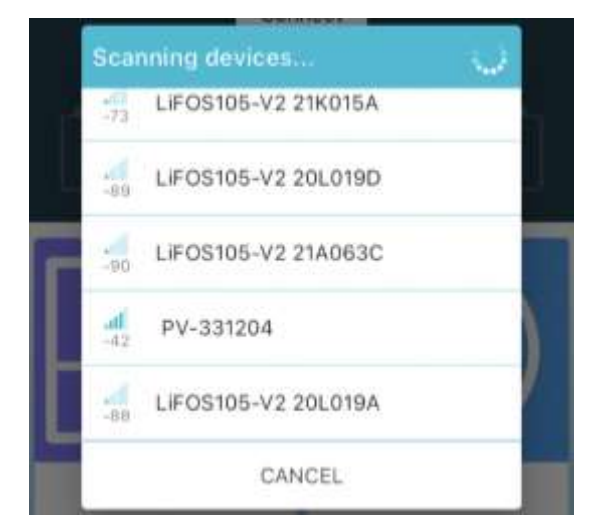

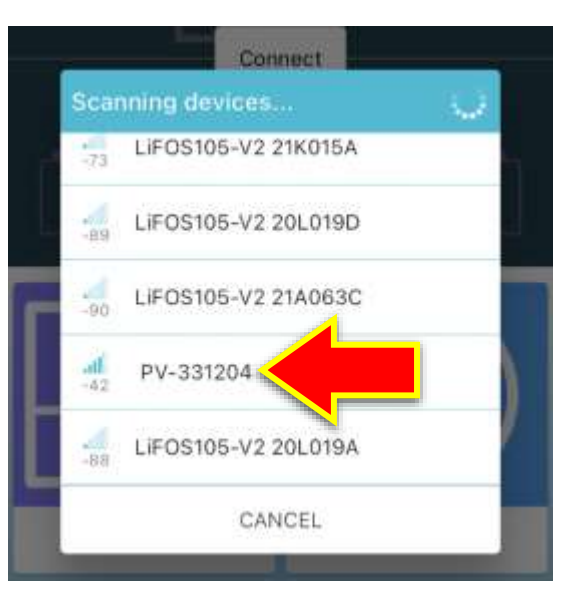

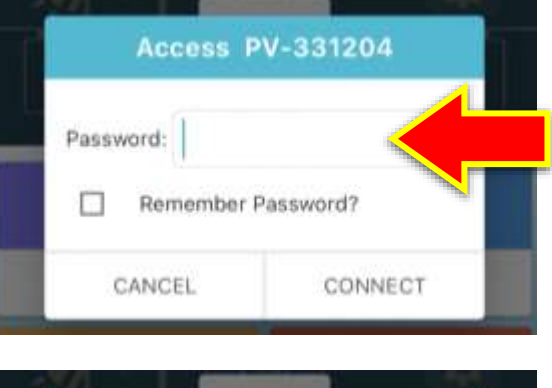

| 331204  |
|---------|
|         |
| CONNECT |
|         |

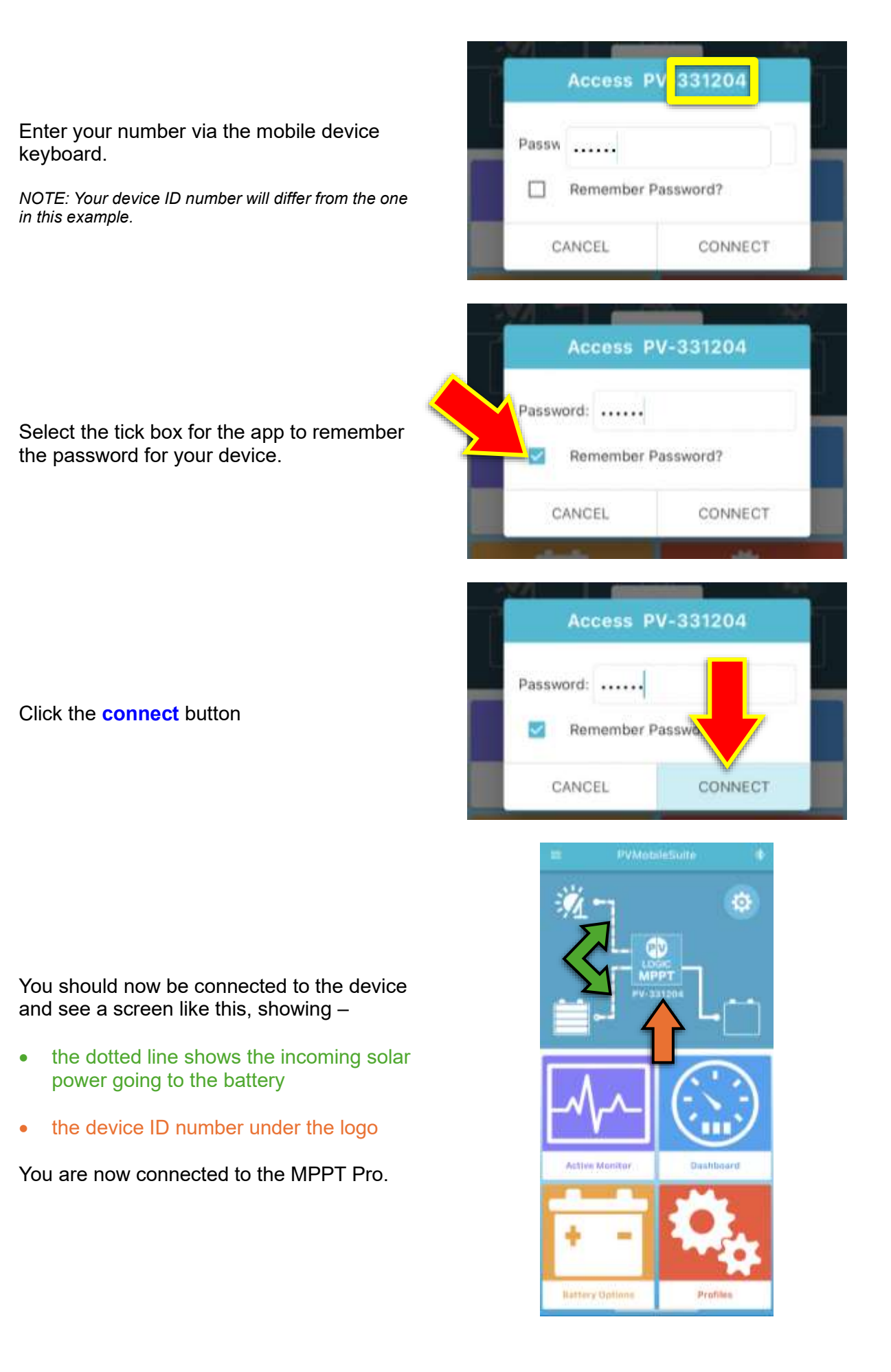